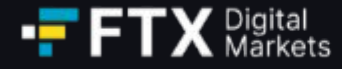

# **FTX Digital Markets Ltd.** Gebruikershandleiding voor claims

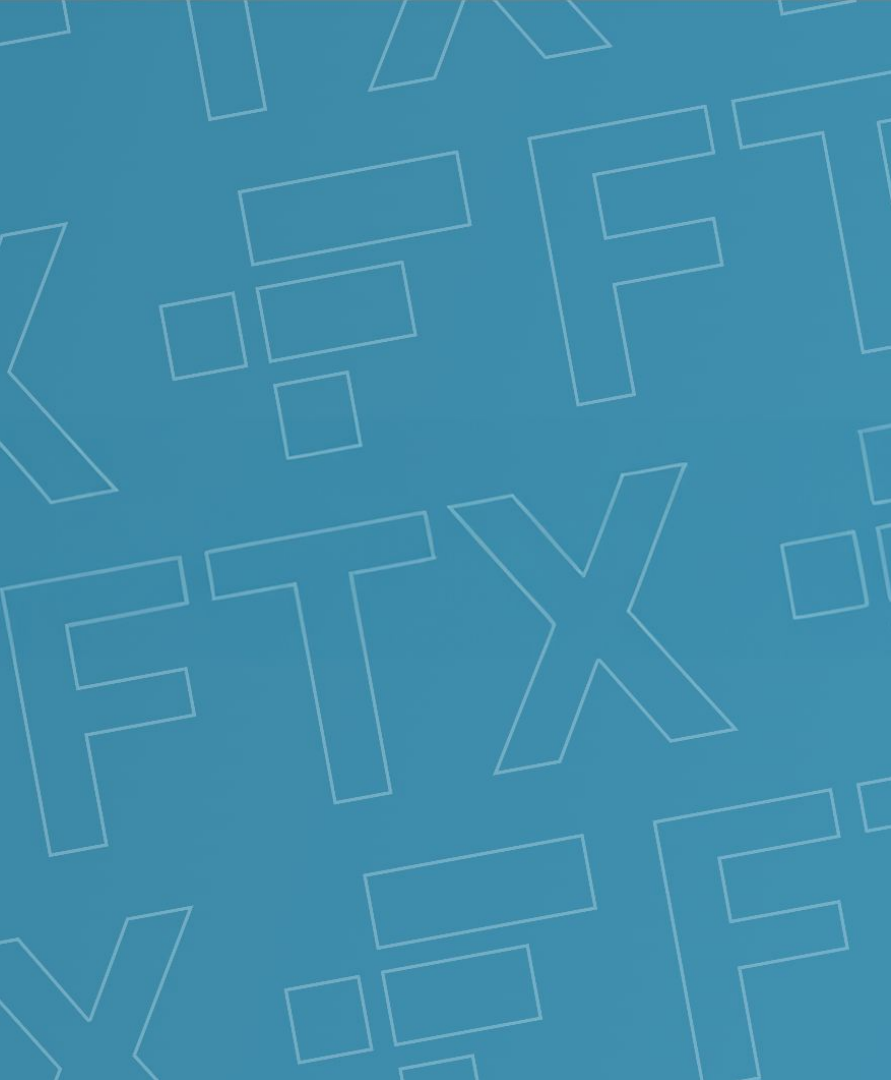

## Inhoudspagina

- 1
- Account Registratie Aanmaken van een claim portaal account
- 2 Registratie van crediteur- en klant accountgegevens Koppeling van FTX-account
- 3 Saldo Acceptatie accepteer of betwist het vermelde saldo
  - Identiteit verificatie
- 5 Overdracht van activa
- 6 Bijlagen
  - A Portaal Schermafbeeldingen
  - B Woordenlijst

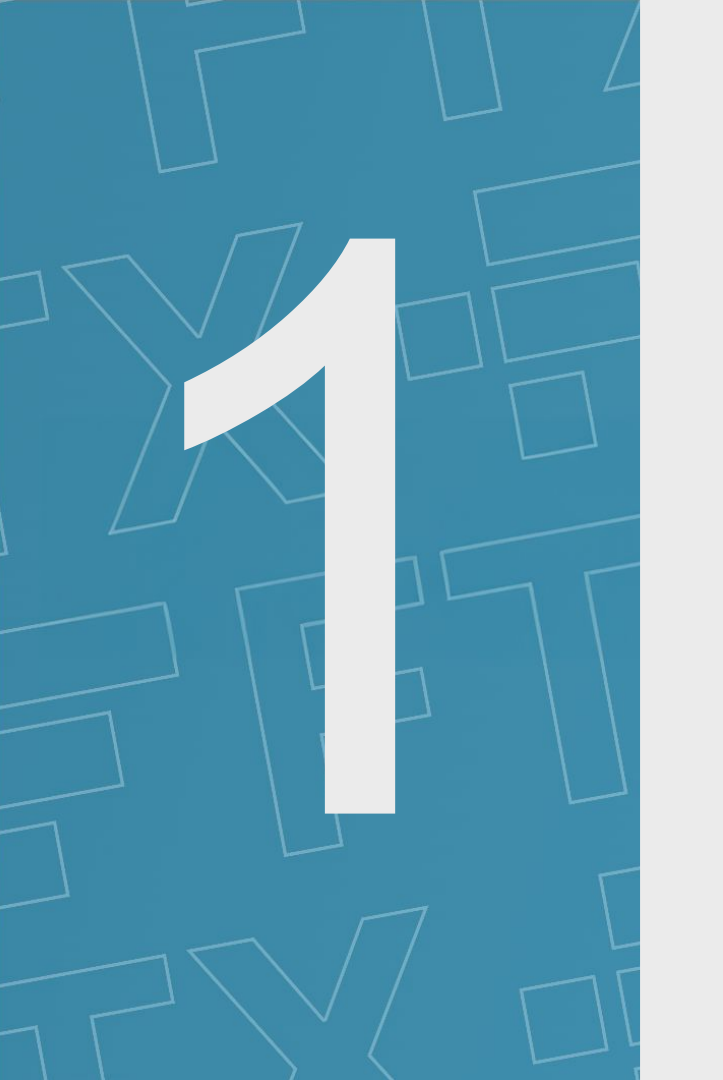

# **Account Registratie**

Je bent hier the second second

 $(\checkmark)$ 

Registratie van crediteuren- en klantgegevens

Balance acceptance Saldo acceptatie Identity verification

Identiteit verificatie

Asset transfer Overdracht van activa

## Account Registratie – Aanmaken van een claim portaal account

- Alle klanten van FTX.com of "FTX International" kunnen een claim indienen tegen FTX Digital Markets Ltd. ("FTX Digital") en zijn welkom om een claim in te dienen. Als u een klant bent in Australië, Europa, Turkije of Japan, wordt u mogelijk behandeld volgens een van de afzonderlijke processen. Bij twijfel nodigen wij u echter uit om een claim in te dienen in het proces op de Bahama's, waarna de Joint Official Liquidators ("JOL's") uw claim in overweging zullen nemen.
- Om een claim in te dienen, moet u eerst een account aanmaken op de FTX Digital Claim Portal. Let op Als u uw gegevens eerder heeft ingediend bij onze eerste versie van de portal, die is ontworpen om contactgegevens van klanten te registreren, ontvangt u een link waarmee u uw oorspronkelijke geregistreerde gegevens kunt ophalen en een nieuw wachtwoord kunt instellen. Selecteer niet de knop 'Create Claim', aangezien deze niet wordt gekoppeld aan uw oorspronkelijk geregistreerde gegevens.
  - Zodra u uw account heeft aangemaakt, kunt u uw FTX-accounts koppelen, de rekeningsaldi bekijken (volgens de JOL-gegevens) en een claim indienen (zoals beschreven in secties 2 en 3 op de volgende pagina's).
  - Selecteer op de startpagina van het FTX Digital Claim Portal de knop "Create Claim" om het aanmaken van uw claim account te starten.
  - Om uw account aan te maken, moet u de volgende stappen voltooien:
  - 1. Contactgegevens (inclusief naam, telefoonnummer en e-mailadres)
  - 2. Type eiser:

Account registration

Account Registratie

- a. Individuele klant Klant van FTX.com of "FTX International" met vorderingen op naam van een individu
- b. Institutionele klant Klant van FTX.com of "FTX International" met vorderingen op naam van een bedrijf
- c. Niet-klant crediteuren Handelscrediteuren die goederen of diensten aan FTX Digital hebben geleverd. Er kan ook een klein aantal werknemers zijn dat in deze categorie valt. Let op: schuldeisers die geen klant zijn, worden handmatig afgehandeld en hoeven daarom alleen stap 1 (account registratie) te voltooien. De JOL's nemen contact op met de volgende stappen om uw claim in te dienen.

Zorg ervoor dat u de juiste categorie selecteert voordat u doorgaat, aangezien u uw claimtype niet kunt wijzigen nadat u naar de volgende sectie bent gegaan.

- 3. Gegevens van de huidige claim eigenaar (inclusief naam, geboortedatum en datum waarop de rekening is geopend)
- 4. Wachtwoord Dit wachtwoord is een nieuw wachtwoord en hoeft niet hetzelfde wachtwoord te zijn dat is gekoppeld aan uw FTX-account. Het wachtwoord moet minimaal 8 tekens lang zijn en moet het volgende bevatten:
  - i. Minimaal één cijfer
  - ii. Ten minste een hoofdletter
  - iii. Minstens één speciaal karakter (!"#\$%&'()\*+,-./:;<=>?@[\]^\_`{|}~)
- Zodra u alle bovenstaande informatie succesvol heeft ingevuld, klikt u op de knop 'Next'. U ziet een pop-up waarin wordt uitgelegd dat er een e-mail is verzonden met een 'one time PIN' die u op de volgende pagina moet invoeren. Als u geen e-mail ontvangt, controleer dan uw spam folder of klik op 'Resend verification email'.
- Als u een foutmelding krijgt dat de gebruikersnaam al in gebruik is, is er al een profiel aangemaakt onder uw e-mailadres. Als u eerder heeft geprobeerd een account aan te maken, moet u het registratieproces annuleren. Klik op de knop 'Login' op de startpagina van de Claims Portal en klik vervolgens op de knop 'Forgot Password?' en voer het e-mailadres van uw account in. Hiermee kunt u vervolgens uw wachtwoord opnieuw instellen en inloggen via de knop 'Login' op de startpagina van de portal.

Zorg ervoor dat u slechts één claim portaal account aanmaakt en alle FTX-accounts aan dit account koppelt (zie sectie 2 op de volgende pagina voor instructies om uw account te koppelen).

Hoe maak ik een account aan? Wat vereist is?

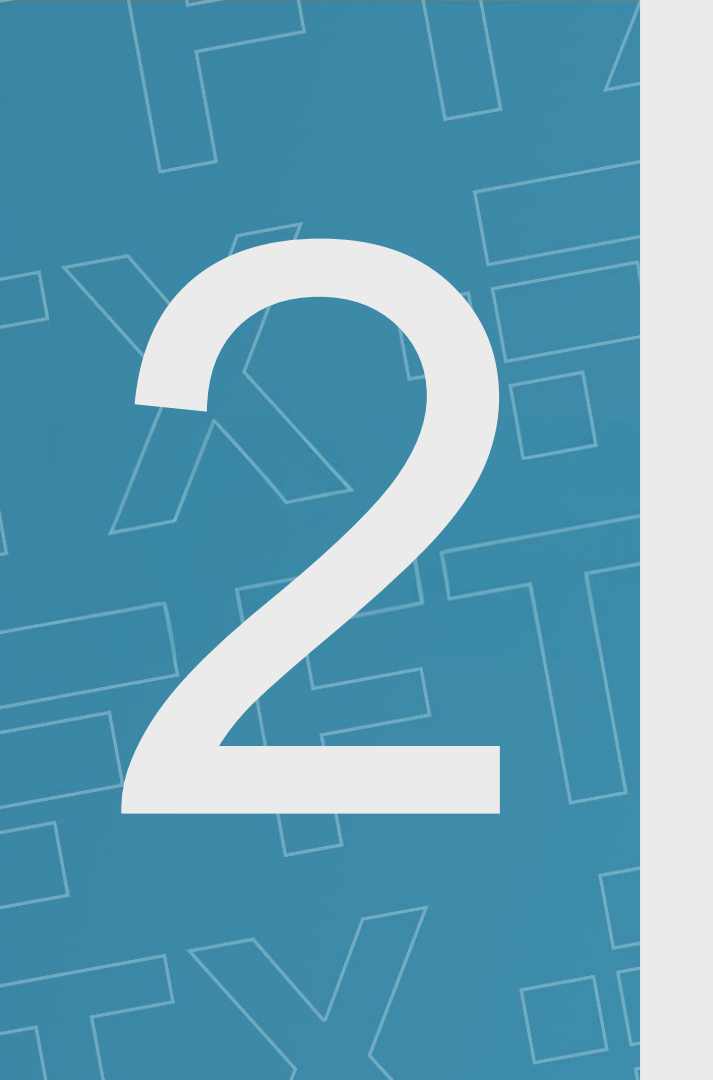

# Registratie van crediteurenen klantgegevens

|                                                               | <b>&gt;</b>                                                                                                    | Sector 10 (1998)                                                                                                    |                                                                                                    | $\bigcirc$                                                                                                    | $\bigcirc$                                                                                                    |
|---------------------------------------------------------------|----------------------------------------------------------------------------------------------------|----------------------------------------------------------------------------------------------------|----------------------------------------------------------------------------------------------------|----------------------------------------------------------------------------------------------------|----------------------------------------------------------------------------------------------------|
| Account                                                       | Registratie                                                                                                    | Registration of creditor and customer account details                                                                                                    | Je bent hier<br>Dalance acceptance                                                                                                    | Identity verification                                                                                                    | Asset transfer                                                                                                    |
| Account                                                       | Registratie                                                                                                    | Registratie van crediteuren- en klantgegevens                                                                                                    | Saldo acceptatie                                                                                                    | Identiteit verificatie                                                                                                    | Overdracht van activa                                                                                                    |
| Registr                                                       | atie van                                                                                                    | crediteur- en klant ac                                                                                                    | countgegevens -                                                                                                    | - Koppeling van FTX                                                                                                    | l-account                                                                                                    |
| Waarom?                                                       | <ul> <li>Om uw claim<br/>Portal-accour</li> <li>Door uw FTX<br/>JOL-gegeven</li> <li>U kunt het sat</li> </ul>                                                                                                    | in te dienen, moet u aanvullende gegevens inv<br>nt.<br>-accounts aan uw FTX Digital Claim Portal-acc<br>s).<br>Ido accepteren volgens de JOL-gegevens, of u                                                                                                    | vullen om uzelf als schuldeiser te re<br>count te koppelen, kunt u één claim<br>iw saldo betwisten en verdere deta                                                                                                    | egistreren en uw FTX-accounts te koppelen<br>indienen voor al uw FTX-accounts en kunt<br>ils verstrekken om uw claim te onderbouwe                                                                                                    | aan uw nieuwe FTX Digital Claim<br>: u uw saldo bekijken (volgens de<br>m.                                                                                                    |
| Wat is er<br>nodig om<br>mijn<br>claim te<br>registrere<br>n? | <ul> <li>Nadat u uw av wachtwoord of zorgen dat uw</li> <li>In het gedeelt <ul> <li>Stap 1: " <ul> <li>nationali</li> <li>Let op: a</li> <li>Dit is not</li> </ul> </li> <li>Stap 2: H <ul> <li>Portal-ac</li> <li>verifiëret</li> <li>JOLs-ret</li> <li>i. D</li> <li>ii. H</li> <li>Als u het</li> <li>Opmerktivertragir</li> </ul> </li> <li>Zodra u uw av pagina's.</li> <li>Let op: zoals</li> <li>JOL's zullen of the second second sec</li></ul></li></ul> | ccount heeft aangemaakt, kunt u op elk gewen<br>ontvangt u nog een e-mail met een "one time P<br>v account veilig blijft.<br>te "Registration of creditor and customer accou<br>'Current Claim Owner Information" – vul alle ve<br>teit, ID-nummer)<br>aanvaardbare/voorgestelde vormen van ID-doo<br>dig om uw identiteit te verifiëren.<br>Koppel uw FTX-accounts – voer de e-mailadres<br>ccount. Nadat u uw e-mailadres(sen) heeft inge<br>n dat u over de rechten op deze accounts besc<br>cords het volgende aan:<br>De JOL's hebben geen gegevens over een FTX<br>let FTX-account gekoppeld aan dit e-mailadres<br><i>t hier niet mee eens bent, neem dan contact op</i><br><i>ing: zorg ervoor dat u het wettelijke recht en eig</i><br><i>bg bij het verifiëren van uw claim of tot een afw</i><br>ccounts succesvol heeft gekoppeld, kunt u uw<br>vermeld in Sectie 1 worden schuldeisers die ge<br>contact met u opnemen over de volgende stapp | IN" die u op de volgende pagina m<br>IN" die u op de volgende pagina m<br>IN" die u op de volgende pagina m<br>Int details" van het portaal wordt u<br>erplichte velden in (naam, geboorte<br>sumenten zijn paspoort-, nationale d<br>ssen van al uw FTX-accounts in. H<br>evoerd, wordt er een verificatiecode<br>shikt. Als u een foutmelding ontvang<br>caccount onder dit e-mailadres; of<br>s heeft een nul- of negatief saldo.<br>o met de JOL's via <u>gbl_fdm_credito</u><br>gendom heeft over de accounts die<br>ijzing van uw claim als u niet kunt v<br>saldo('s) bekijken (volgens de JOL<br>een klant zijn handmatig behandelo<br>pen om uw claim in te dienen. <b>Er is</b> | ikersnaam en wachtwoord. Na het invoeren<br>oet invoeren. Dit is elke keer dat u zich aan<br>gevraagd de volgende gegevens in te voere<br>datum, telefoonnummer, adres, land of geb<br>identiteitskaart- en/of rijbewijsnummers, afh<br>iermee kunt u al uw FTX-accounts koppele<br>e verzonden naar elk van de e-mailadresse<br>gt met de melding "No FTX account found f<br><u>ers@pwc.com</u> .<br>e u koppelt. Als u dat niet doet, leidt dit waan<br>worden geverifieerd als de juridische eigena<br>-gegevens) ter beoordeling, zoals beschrev<br>d en hoeven daarom alleen Stap 1 (Accoun<br>s in dit stadium geen actie nodig van nier | i van uw gebruikersnaam en<br>imeldt vereist om ervoor te<br>en:<br>ied waar u woont, beroep,<br><i>nankelijk van het rechtsgebied.</i><br>n aan één FTX Digital Claim<br>n die u heeft gekoppeld om te<br>for email address", geven de<br>rschijnlijk tot een aanzienlijke<br>aar.<br>ven in sectie 3 op de volgende<br>of Registratie) te voltooien. De<br>t-klant crediteuren. |

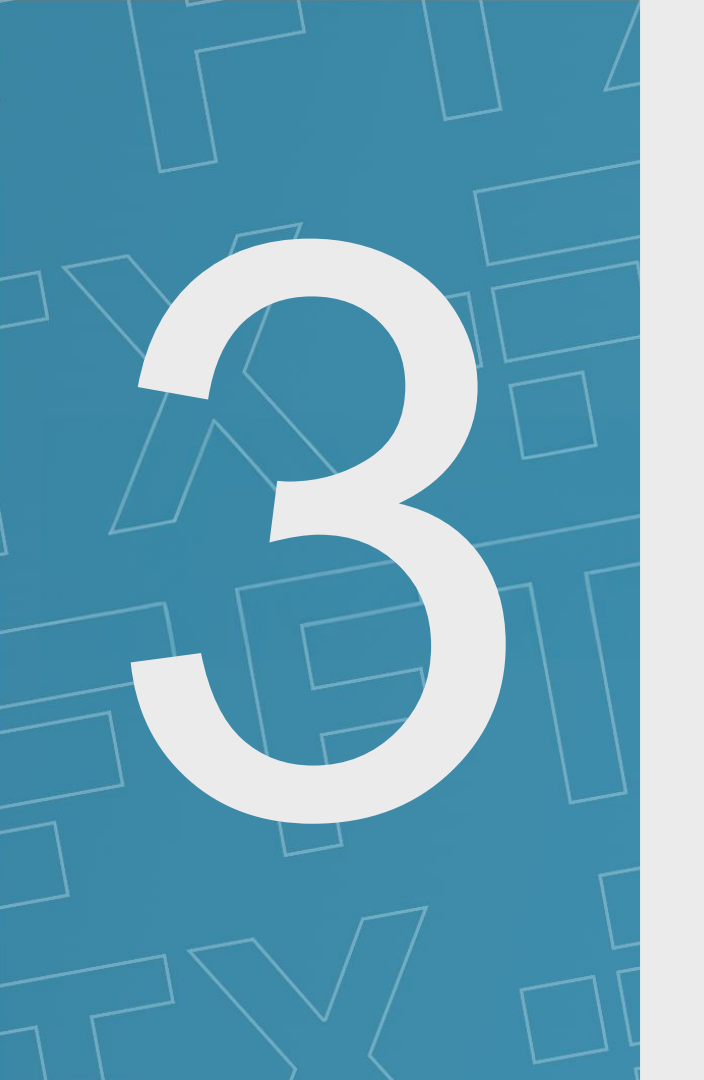

# Saldo acceptatie

| (                      | <b>2</b>                                                                       |                                                                                                    |                                                                              | Je bent hier                                                     |                                                                                   |                                                                                                    |
|------------------------|--------------------------------------------------------------------------------|----------------------------------------------------------------------------------------------------|------------------------------------------------------------------------------|------------------------------------------------------------------|-----------------------------------------------------------------------------------|----------------------------------------------------------------------------------------------------|
| Account r              | registration                                                                   | Registration of creditor and customer account details                                                                                                    | Balance acceptance                                                           |                                                                  | Identity verification                                                             | Asset transfer                                                                                       |
| Account F              | Registratie                                                                    | Registratie van crediteuren- en klantgegevens                                                                                                    | Saldo acceptatie                                                             |                                                                  | Identiteit verificatie                                                            | Overdracht van activa                                                                                |
| Saldo A                | Acceptatie                                                                     | e – accepteer of betwist                                                                                                    | het vermel                                                                   | de saldo                                                         |                                                                                   |                                                                                                    |
| Waarom?                | <ul> <li>Nadat u uw acc<br/>u gekoppelde re</li> <li>U heeft de mog</li> </ul> | ount(s) heeft gekoppeld, wordt u doorgestuurd naa<br>ekeningen (ook te downloaden als Excel-bestand).<br>elijkheid dit saldo te accepteren of te betwisten. Als   | ar een pagina met deta<br>s u het saldo betwist, kr                          | ils over uw portfolio<br>unt u verdere detail                    | (volgens de JOLs-records<br>s verstrekken om uw claim                             | s). Hierop staat het saldo van alle door<br>I te onderbouwen.                                        |
|                        | <ul> <li>Om het vermelo<br/>gaat met het ver</li> </ul>                        | de saldo te accepteren of te betwisten en uw claim rmelde saldo.                                                                                                  | in te dienen, selecteer                                                      | t u de knop "Accept                                              | Portfolio" of "Dispute Port                                                       | folio" om te bevestigen of u akkoord                                                                 |
|                        | <ul> <li>Als u uw s</li> <li>'Proof of D</li> <li>handteken</li> </ul>         | aldo accepteert, wordt er automatisch een online s<br>ebt Form - Electronic Submission' waar u de gege<br>ing.                                                    | chuldbewijs formulier ii<br>vens in het online schu                          | ngevuld met het ver<br>Idbewijs formulier k                      | melde bedrag. U wordt ve<br>unt bevestigen en de stap                             | rvolgens doorgestuurd naar de pagina<br>'Confirmation' kunt voltooien met uw                         |
| Hoe kan                | <ul> <li>Als u het n<br/>bent met d</li> </ul>                                 | iet eens bent met het saldo of als er geen saldo ve<br>lit bedrag. U wordt vervolgens doorgestuurd naar d                                                         | ermeld staat, wordt u ge<br>le pagina 'Proof of Deb                          | evraagd het gewijzig<br>t Form - Electronic                      | de saldo in te voeren en a<br>Submission' waar u de one                           | aan te geven waarom u het niet eens<br>derstaande informatie kunt invoeren:                          |
| ik mijn<br>saldo       | 0                                                                              | Sectie 1 - Gegevens van de klant/niet-klant. Voe<br>e-mailadres(sen) in (e-mailadres gekoppeld aar                                                                | er uw volledige naam, a<br>n FTX-account en voorl                            | adres van de hoofd<br>keur indien verschill                      | verblijfplaats, telefoonnum<br>end).                                              | mer van het primaire contact en                                                                      |
| acceptere              | 0                                                                              | Sectie 2 - Bedrag van de vordering (USD of US                                                                                                    | D-equivalent). Vul de d                                                      | etails van uw claim                                              | bedrag in.                                                                        |                                                                                                    |
| n of<br>betwisten<br>? | 0                                                                              | Sectie 3 - Grondslag voor claim - Geef de reder<br>onderbouwen. Zorg ervoor dat de bestanden di<br>of Excel (inclusief CSV). We accepteren geen e<br>PDF-bestand. | n(en) achter uw claimbe<br>e u uploadt de bestand<br>-mail uploads (bijvoorb | edrag op. Voeg rele<br>sindeling hebben va<br>eeld .msg-bestande | vante ondersteunende doo<br>an een afbeeldingsbestand<br>en). Bewaar en upload de | cumenten toe om uw claim te<br>d (bijvoorbeeld jpeg, png), PDF, Word<br>e-mail in plaats daarvan als |
|                        | 0                                                                              | Sectie 4 - Claim verworven/overgedragen - Als                                                                                                    | u uw claim van een and                                                       | dere partij heeft gek                                            | ocht, geef dit dan hier aar                                                       | l.                                                                                                   |
|                        | 0                                                                              | Sectie 5 - Zekerheden - Als u enige zekerheid h                                                                                                    | eeft met betrekking tot                                                      | uw vordering (dat v                                              | vil zeggen hypotheek, last                                                        | en of ander onderpand).                                                                              |
|                        | 0                                                                              | Bevestiging - Vul uw naam, hoedanigheid, conta                                                                                                    | actgegevens en handte                                                        | ekening in.                                                      |                                                                                   |                                                                                                    |
|                        | <ul> <li>Zodra de bover<br/>claim bekijken.</li> </ul>                         | staande stappen zijn voltooid, is uw claim ingedier<br>Nadat u uw claim heeft ingediend, kunt u deze niel                                                         | nd en wordt u naar uw o<br>t meer wijzigen.                                  | dashboard geleid. H                                              | lier vindt u de bevestiging                                                       | dat uw claim is ingediend en kunt u uw                                                               |
| E                      | <b>DIT I</b><br>Er worden aa                                                   | S DE LAATSTE STA<br>anvullende stappen ( <i>Identity vel</i><br>schad                                                                                             | rification en As<br>leafwikkeling p                                          | N CLAI                                                           | ) geopend als or                                                                  | IENEN.<br>nderdeel van het                                                                           |

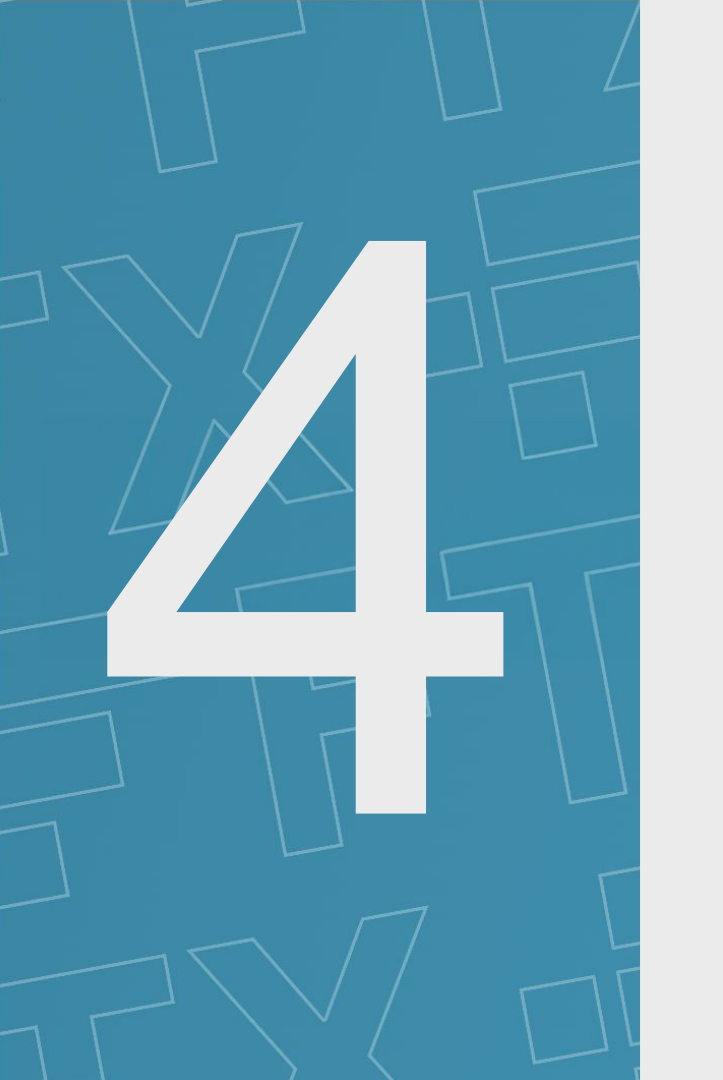

# **Identiteit verificatie**

Account registration

Identiteit verificatie

Registration of creditor and customer account details

Registratie van crediteuren- en klantgegevens

Balance acceptance Saldo acceptatie

| ( )      |
|----------|
| (*)      |
| $\smile$ |
|          |

Identity verification

Identiteit verificatie

Asset transfer Overdracht van activa

 $\bigcirc$ 

FASES MOMENTEEL NIET OPEN / MOMENTEEL GEEN ACTIE VEREIST

## IN DIT STADIUM IS GEEN ACTIE VEREIST VAN KLANTEN

| Waarom?                                                                                                    | <ul> <li>Anti-Money Laundering ("AML") en Know-Your-Customer ("KYC") procedures uitgevoerd door de JOL's helpen bevestigen dat schuldeisers wettelijke rechten op hun rekeningen hebben en helpen frauduleuze activiteiten te voorkomen.</li> <li>Als onderdeel van de KYC-procedures moeten schuldeisers van klanten en niet-klanten identiteitsgegevens en ondersteunende documentatie ter beoordeling indienen. Deze procedures helpen de identiteit en rekeningen van schuldeisers te bevestigen en verbeteren de veiligheid van het FTX Digital Claims-proces.</li> <li>Het voltooien van de KYC-procedures zal niet de enige factor zijn bij het bepalen of een dividend kan worden uitgereikt en er kunnen externe beperkingen gelden met betrekking tot uitreikingen aan bepaalde rechtsgebieden.</li> </ul> |
|----------------------------------------------------------------------------------------------------|----------------------------------------------------------------------------------------------------|
| Is er in deze fase<br>verder nog iets<br>nodig om door te<br>gaan naar de fase<br>van<br>identiteitsverificati<br>e? | <ul> <li>Het claimafhandeling proces zal naar verwachting verdere fasen omvatten, waaronder identiteitsverificatie als onderdeel van AML-procedures. Als onderdeel hiervan zullen schuldeisers worden gevraagd om informatie over hun identiteit en ondersteunende documentatie te verstrekken om hun identiteit te verifiëren, zodat de JOL's deze kunnen beoordelen.</li> <li>Er is in dit stadium geen actie nodig. U wordt via uw account op de portal op de hoogte gebracht en/of via e-mail gecontacteerd over eventuele acties die u te zijner tijd moet ondernemen.</li> <li>De JOL's zullen te zijner tijd verdere updates en informatie over deze fase van het proces verstrekken. Updates zullen worden verstrekt via e-mail en/of de PwC-zaakwebsite (https://www.pwc.com/ETX).</li> </ul>               |

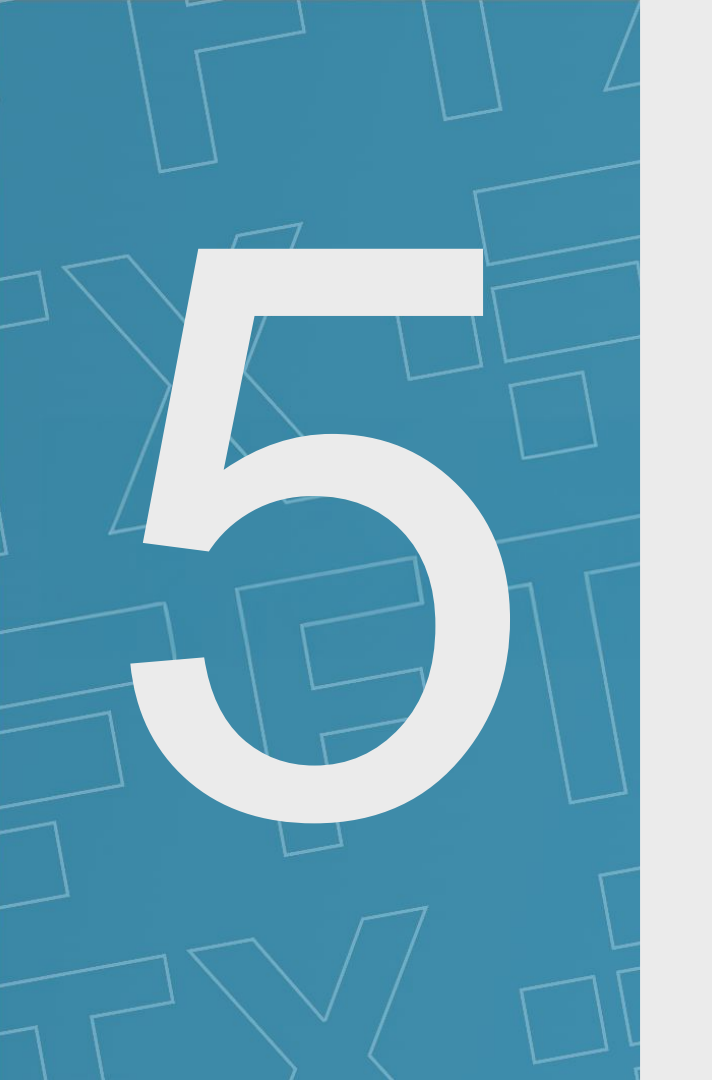

# **Overdracht van activa**

| Account registration |  |
|----------------------|--|
| Account Registratie  |  |

## Asset transfer

Registration of creditor and customer account details

Registratie van crediteuren- en klantgegevens

| $\sim$             |
|--------------------|
| Balance acceptance |
| Saldo acceptatie   |

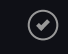

Identity verification

Identiteit verificatie

Asset transfer Overdracht van activa

 $\checkmark$ 

FASES MOMENTEEL NIET OPEN / MOMENTEEL GEEN ACTIE VEREIST

## IN DIT STADIUM IS GEEN ACTIE VEREIST VAN KLANTEN

| Waarom?                                                              | <ul> <li>Vorderingen tegen FTX Digital zullen een formeel berechting proces ondergaan waarin verder ondersteunend bewijsmateriaal kan worden gevraagd om het standpunt te onderbouwen, en schuldeisers zullen daarna op de hoogte worden gesteld van de uitspraak resultaten.</li> <li>De betaling van de eerste interim-dividendreiking zal dan naar verwachting eind 2024 of begin 2025 plaatsvinden. De JOL's zullen te zijner tijd nadere informatie verstrekken over aanvullende uitkeringen.</li> </ul> |
|----------------------------------------------------------------------|----------------------------------------------------------------------------------------------------|
| Is er verder nog<br>iets nodig om mijn<br>uitkering te<br>ontvangen? | <ul> <li>De JOL's zullen contact met u opnemen als er meer informatie nodig is om hen te helpen bij het beoordelen van uw claim of het verifiëren van uw identiteit.</li> <li>De JOL's zullen indien nodig verdere updates verstrekken via e-mail en/of de PwC-zaakwebsite (<u>https://www.pwc.com/FTX</u>).</li> </ul>                                                                                                    |

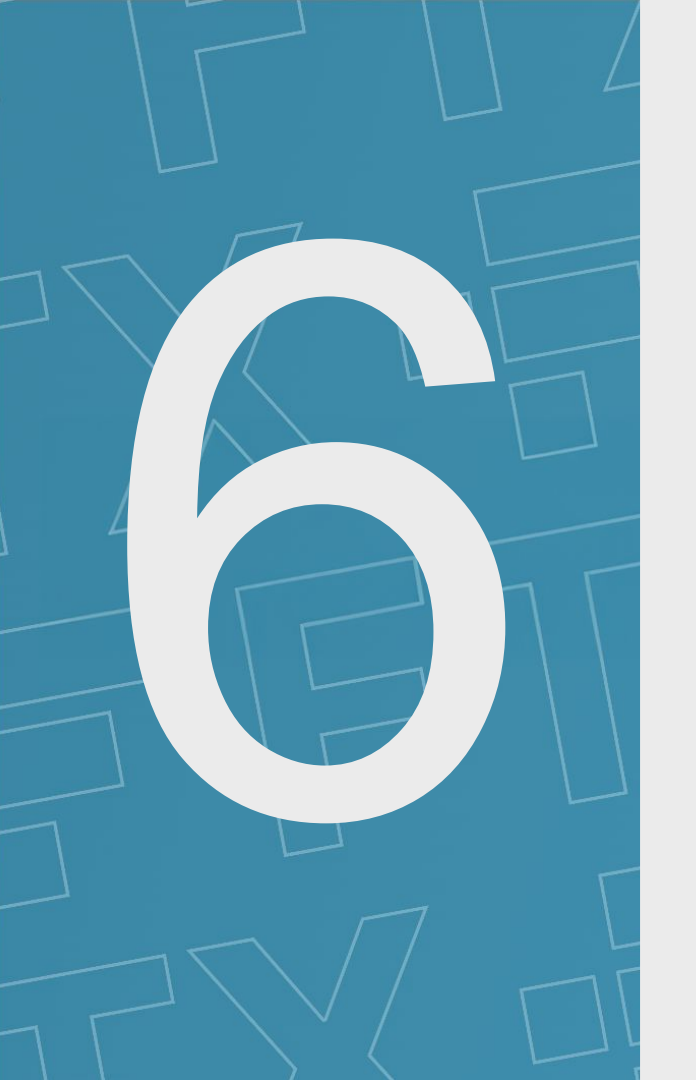

# Bijlagen

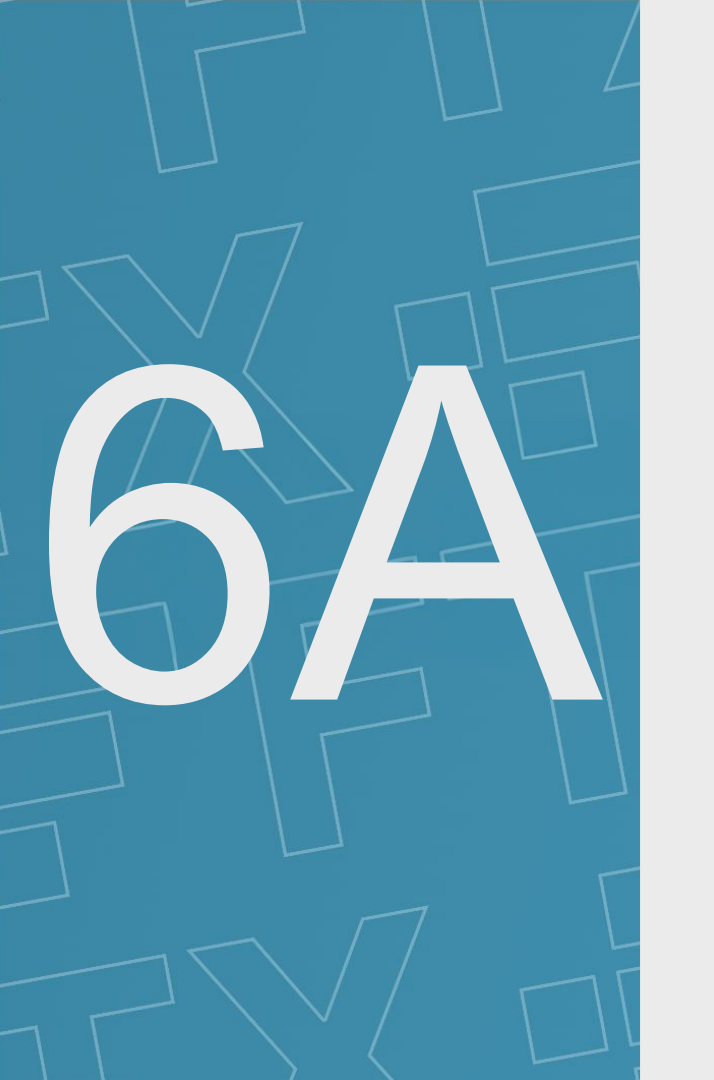

# Portaal Schermafbeeldingen

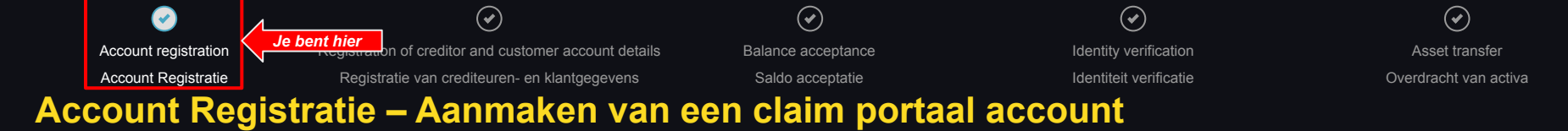

| Accou     Registration of cre | S<br>nt Registration<br>dtor and customer account details.                                                           | Registration of customer acc     Greation of secured account ( | f creditor and<br>ount details<br>or communications going forward. | Balance acceptance     Process regaring additional identification docu customers and creditors. | mentation from         |
|-------------------------------|----------------------------------------------------------------------------------------------------|----------------------------------------------------------------|--------------------------------------------------------------------|-------------------------------------------------------------------------------------------------|------------------------|
|                               | Identity verification Provides customers and oracitors with the opp<br>balance owing from the books and records of f | ortunity to view and confirm the<br>TX Digital.                | 5 Asset transfer<br>Dividend/payment to creditors                  | and outcomers (subject to realisations).                                                        |                        |
| nformation                    |                                                                                                    |                                                                |                                                                    | Click on the baxe                                                                               | s below to expand them |

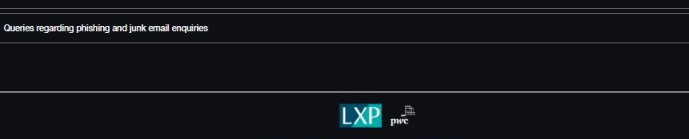

Cookie Policy | Privacy Policy | Acceptable Use Policy

© 2024 PwC. All rights reserved. PwC refers to the PwC network and/or one or more of its member firms, each of which is a separate legal entity. Please see www.pwc.com/structure for further details

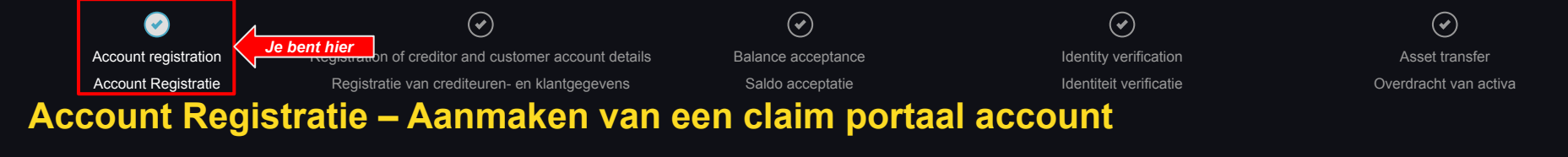

### Individuele klant

#### 

#### 谸 Type of claimant

Please select what type of claimant you are so we can ask you the right questions."

- Individual customer
- Institutional oustomer
- Non-customer creditor

#### Details of Current Claim Owner

Please enter the details of the Current Claim Owner. If the Current Claim Owner is different from the original FTX.com account owner, we will collect details of the original FTX.com account owner separately.

| First Name *                      | Summe               |
|-----------------------------------|---------------------|
| Date of Birth difference of Birth | Date Account Opened |

| s password will be a new pa<br>Password | sword and may not need be the sam | e pasawara inwaa to your +1x account |  |
|-----------------------------------------|-----------------------------------|--------------------------------------|--|
|                                         |                                   |                                      |  |
| Confirm Password                        |                                   |                                      |  |
|                                         |                                   |                                      |  |

### Institutionele klant

| FTX Depted Markets | FTX Digital Markets Ltd: Claim P |
|--------------------|----------------------------------|
|--------------------|----------------------------------|

| <ul> <li>Image: A set of the set of the</li></ul> |                                                                                                    |          |                                                                                 |  |
|----------------------------------------------------------------------------------------------------|----------------------------------------------------------------------------------------------------|----------|---------------------------------------------------------------------------------|--|
| Account Registration                                                                                                    |                                                                                                    |          |                                                                                 |  |
| ell us about yo                                                                                                    | u                                                                                                    |          |                                                                                 |  |
| ase provide information to h                                                                                                    | elo us contact you.                                                                                                    |          |                                                                                 |  |
|                                                                                                    |                                                                                                    |          |                                                                                 |  |
| Contact Inform                                                                                                    | ation Primer Contect                                                                                                    | kanona k | Primary Contact Ernal                                                           |  |
| Contact Inform                                                                                                    | ation Prinary Contact Prinary Contact Prinary Contact                                                                                                    | Sumana 4 | Prinary Contact Ensul     This ensul will be used to create                     |  |
| Contact Informs Privary Contact Prist Ha Country or Territory Cod Secondary Contact Prist                                                                                                    | ation Phrany Cantact Phrany Cantact Phrany Cantact Phrany Cantact Rana Phrany Cantact Phrany Cantact Phrany Phrany Cantact Phrany Phrany Cantact Phrany Phrany Cantact Phrany Phrany Cantact Phrany Phrany Ph | benans   | Plinary Contact Enail This email will be used to create Secondary Contact Enail |  |

#### 😤 Type of claimant

Please select what type of claiment you are so we can ask you the right questions."

O Individual customer

Institutional customer

Non-customer creditor

#### 🐣 Details of Current Claim Owner

Please enter the details of the Current Claim Owner. If the Current Claim Owner is different from the original FTX.com account owner, we will object details of the original FTX.com account owner separately

| Account Name                   | Company Nerre       |
|--------------------------------|---------------------|
| Your position in the company a | Data account opened |
|                                |                     |

Please check to confirm that you act on your company's behalf

#### password will be a new password and may not need be the same password linked to your FTX account

Confirm Password P

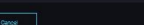

### Niet-klant crediteuren

FTX Digital Markets Ltd: Claim Portal

| Account registration                                                                  |                                                                                |                                                                       |                               |                                        |                      |
|---------------------------------------------------------------------------------------|--------------------------------------------------------------------------------|-----------------------------------------------------------------------|-------------------------------|----------------------------------------|----------------------|
| Tell us about                                                                         | t <b>you</b><br>In to help us contact you.                                     |                                                                       |                               |                                        |                      |
| Contact Int                                                                           | formation                                                                      |                                                                       |                               |                                        |                      |
| Primary Contact F                                                                     | irst Name *                                                                    | Primary Contact Suma                                                  | me '                          | Primary Contact Email *                | ate your account.    |
| Country or Territor                                                                   | ry Code                                                                        | Primary Contact Telepi                                                | hone '                        |                                        |                      |
| Secondary Contac                                                                      | t First Name                                                                   | Secondary Contact Sur                                                 | marrie                        | Secondary Contact Email                |                      |
| Country or Territor                                                                   | ry Code                                                                        | Secondary Contact Tel                                                 | ephone                        |                                        |                      |
| We will contact you                                                                   | via Email                                                                      |                                                                       |                               |                                        |                      |
|                                                                                       |                                                                                |                                                                       |                               |                                        |                      |
| Please select what type<br>Individual custom<br>Individual custom<br>Non-customer cre | <b>imant</b><br>of claimart you are so we can ask yo<br>er<br>mer<br>ostor     | u the right questions."                                               |                               |                                        |                      |
| Details of Co<br>Please enter the details<br>account owner separate                   | urrent Claim Owner<br>of the Gurrent Claim Owner. If the Gu<br>ely.            | nert Claim Owner is different                                         | from the original FDX.com acc | ount owner, we will collect details of | the original FTX.com |
| Company Name *                                                                        |                                                                                | ]                                                                     | Your position in the co       | impany *                               | ⊻                    |
| Company Address                                                                       |                                                                                |                                                                       |                               |                                        |                      |
|                                                                                       |                                                                                |                                                                       |                               |                                        |                      |
| This password will be a Password "Password "Password must be a                        | a new password and may not need be<br>It least 6 characters long with one digi | <b>the same password linked to</b> ,<br>t, one uppercase letter and o | your FDX account              |                                        |                      |
| Confere Deserves                                                                      |                                                                                |                                                                       |                               |                                        |                      |

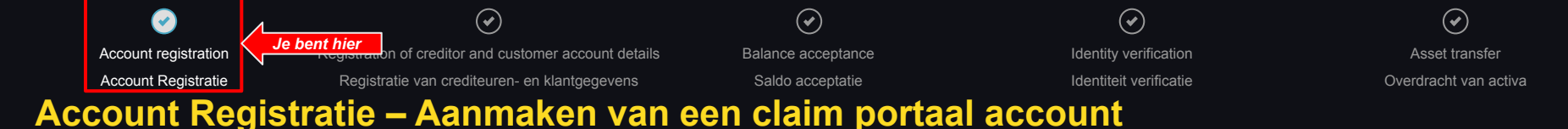

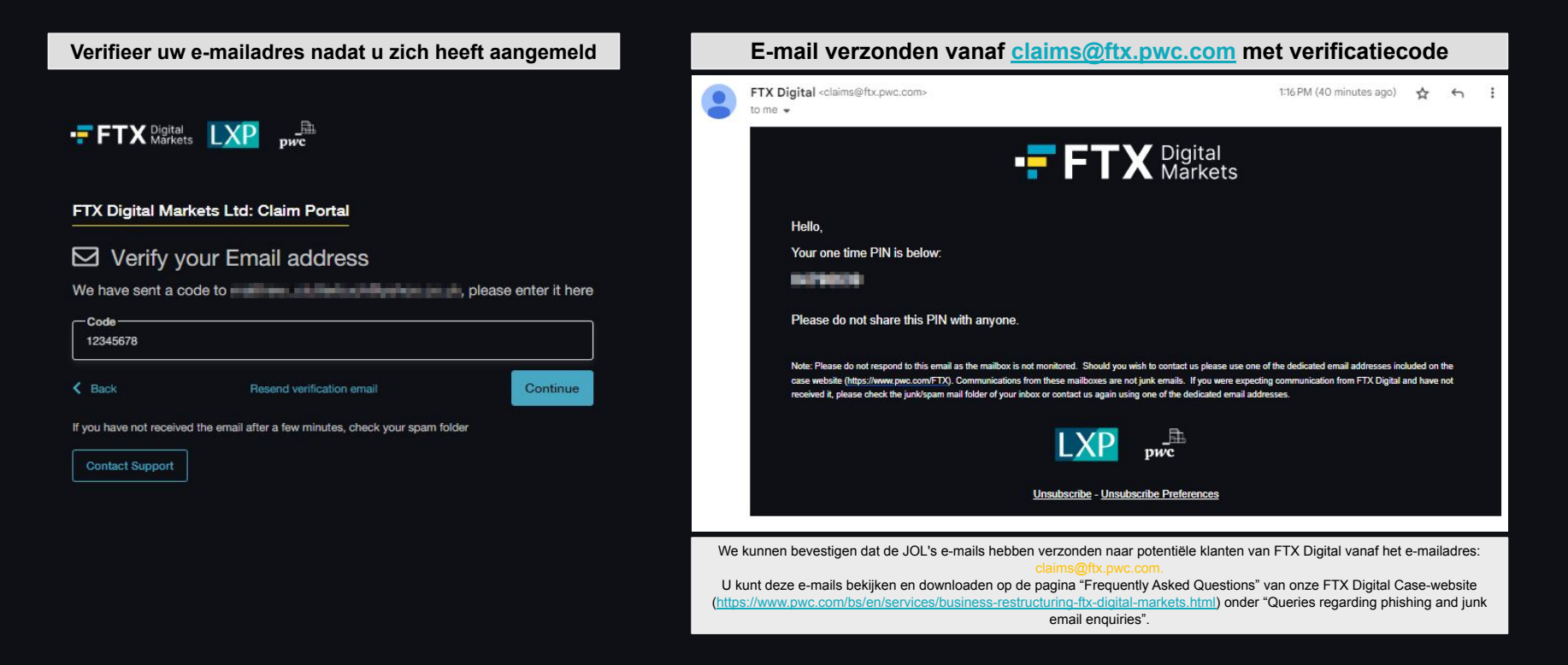

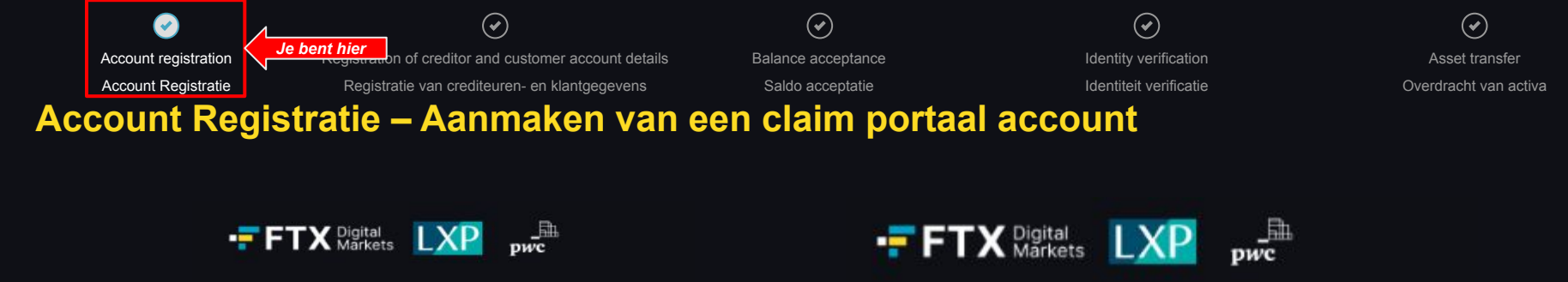

### Sign in

### FTX Digital Markets Ltd: Claim Portal

EMAIL

#### PASSWORD

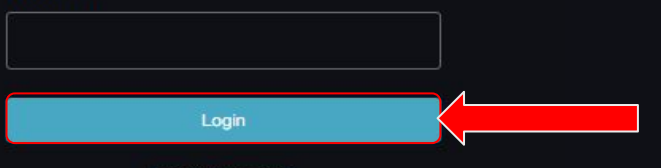

Forgot Password?

### FTX Digital Markets Ltd: Claim Portal

### Forgot Password

Please enter the email address of your account

Email Address
 Continue
 Continue

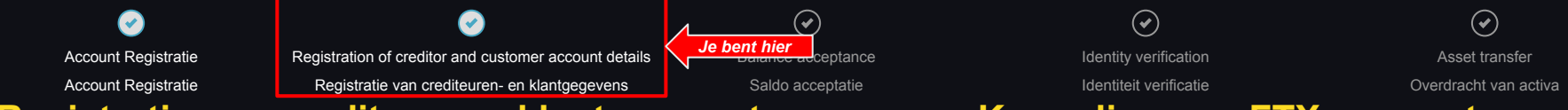

Registratie van crediteur- en klant accountgegevens – Koppeling van FTX-account

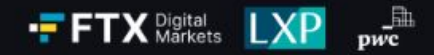

### FTX Digital Markets Ltd: Claim Portal

### ☑ Verify your Email address

We have sent a code to mail an a literative in the part of the set of the set

| Code                   |                                                      |          |
|------------------------|------------------------------------------------------|----------|
| K Back                 | Resend verification email                            | Continue |
| If you have not receiv | ed the email after a few minutes, check your spam fo | lder     |

Contact Support

| Account Registratie                                                             | Registratie van crediteuren                                                                                                    | en klantgegevens    |                                                      |                                                                     |               |
|---------------------------------------------------------------------------------|----------------------------------------------------------------------------------------------------|---------------------|------------------------------------------------------|---------------------------------------------------------------------|---------------|
| gistratie van cr                                                                |                                                                                                    | - chi kianigegevens | Saldo acceptatie                                     | Identiteit verificatie                                              | Overdracht va |
|                                                                                 | rediteur- en                                                                                                    | klant ad            | countgegevens –                                      | Koppeling van FTX                                                   | -account      |
|                                                                                 | Individuele klant                                                                                                    |                     |                                                      |                                                                     |               |
| FTX Digital Markets Ltd: Claim Portal                                           |                                                                                                    |                     | Home Logout                                          |                                                                     |               |
| Account Registration Plegistration of Creditor and Custom                       | er Account Details Balance Acceptance                                                                                                    |                     |                                                      |                                                                     |               |
| Current Claim Owner Information                                                 |                                                                                                    |                     |                                                      |                                                                     |               |
| First Name *                                                                    | Middle Name(s)                                                                                                    | Sumame *            |                                                      |                                                                     |               |
| Date of Birth                                                                   |                                                                                                    | THER NAMES? *       |                                                      |                                                                     |               |
| Country or Territory Code                                                       | Contact Telephone Number                                                                                                    |                     |                                                      |                                                                     |               |
| - Building and Street number                                                    | interest in the second second s |                     |                                                      |                                                                     |               |
| City -                                                                          | State                                                                                                    | Zip or Postal Code  |                                                      |                                                                     |               |
| Country or Territory of Residence                                               |                                                                                                    |                     |                                                      | Institutionele klant                                                |               |
| Decimition                                                                      |                                                                                                    |                     | FTX Digital FTX Digital Markets Ltd: Claim Portal    |                                                                     | Home Log      |
|                                                                                 |                                                                                                    |                     | Account Hegistration Hegistration of Creator a       | na customer Account Details Balance Acceptance Identity ventication |               |
| Hadonainy                                                                       | ۳                                                                                                    |                     |                                                      |                                                                     |               |
| ID Number *<br>ID number as per the National Identification document,           |                                                                                                    |                     | Current Claim Owner Informatic                       | in .                                                                |               |
| Contains public sector information licensed under the Open Government Licence v | 13.0.                                                                                                    |                     | Legal Entity Name                                    | Registration Number                                                 |               |
|                                                                                 |                                                                                                    |                     | Continue Building and Street Number                  | city '                                                              |               |
|                                                                                 |                                                                                                    |                     |                                                      |                                                                     |               |
|                                                                                 |                                                                                                    |                     | State *                                              | Zip or Postal Code                                                  |               |
|                                                                                 |                                                                                                    |                     | Main Country or Territory of Operation               |                                                                     |               |
|                                                                                 |                                                                                                    |                     | terming construction                                 |                                                                     |               |
|                                                                                 |                                                                                                    |                     | Country or Territory of Incorporation / Registration |                                                                     |               |
|                                                                                 |                                                                                                    |                     | Country or Territory Code 2 Contact Telephone        |                                                                     |               |
|                                                                                 |                                                                                                    |                     |                                                      |                                                                     |               |
|                                                                                 |                                                                                                    |                     | Full Name of Company Representative *                | Role of Company Representative                                      |               |

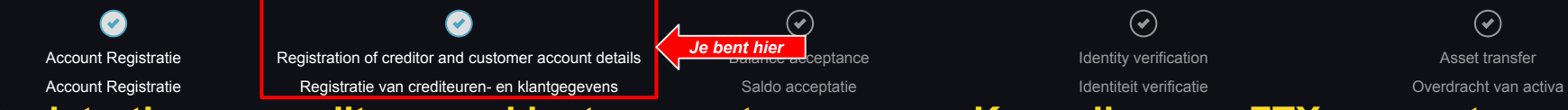

Registratie van crediteur- en klant accountgegevens – Koppeling van FTX-account

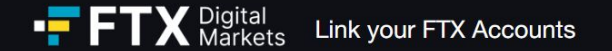

Please enter the email address associated to your FTX account and press the Link Account button to link your account to the portal.

| Accounts linked: | None, enter your FTX email address below to link an account. |              |  |
|------------------|--------------------------------------------------------------|--------------|--|
| Email Address •  |                                                              | Link Account |  |
| Contact Support  |                                                              |              |  |

Back

| Account Registratie<br>Account Registratie<br>Registratie van                                                   | Registration of creditor and customer account details<br>Registratie van crediteuren- en klantgegevens<br>Crediteur- en klant ac | Je bent hier<br>Saldo acceptatie<br>Countgegevens –                                        | €<br>Identity verification<br>Identiteit verificatie<br>Koppeling van F | Asset transfer<br>Overdracht van activa |
|----------------------------------------------------------------------------------------------------|----------------------------------------------------------------------------------------------------|--------------------------------------------------------------------------------------------|-------------------------------------------------------------------------|-----------------------------------------|
|                                                                                                    | Gital Link your FTX Accounts                                                                                                    | Balance Acceptance                                                                         | Contraction Kerneling                                                   |                                         |
| Please enter the email address assoc<br>Accounts linked: None, enter your<br>Email Address *<br>Contact Support | slated to your FTX account and press the Link Account button to link your                                                        | Please enter your 8 digit Code/PIN sent to your email inbox. PIN Cancel Verify Resend Code |                                                                         |                                         |

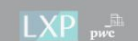

Cookie Policy | Privacy Policy | Acceptable Use Policy

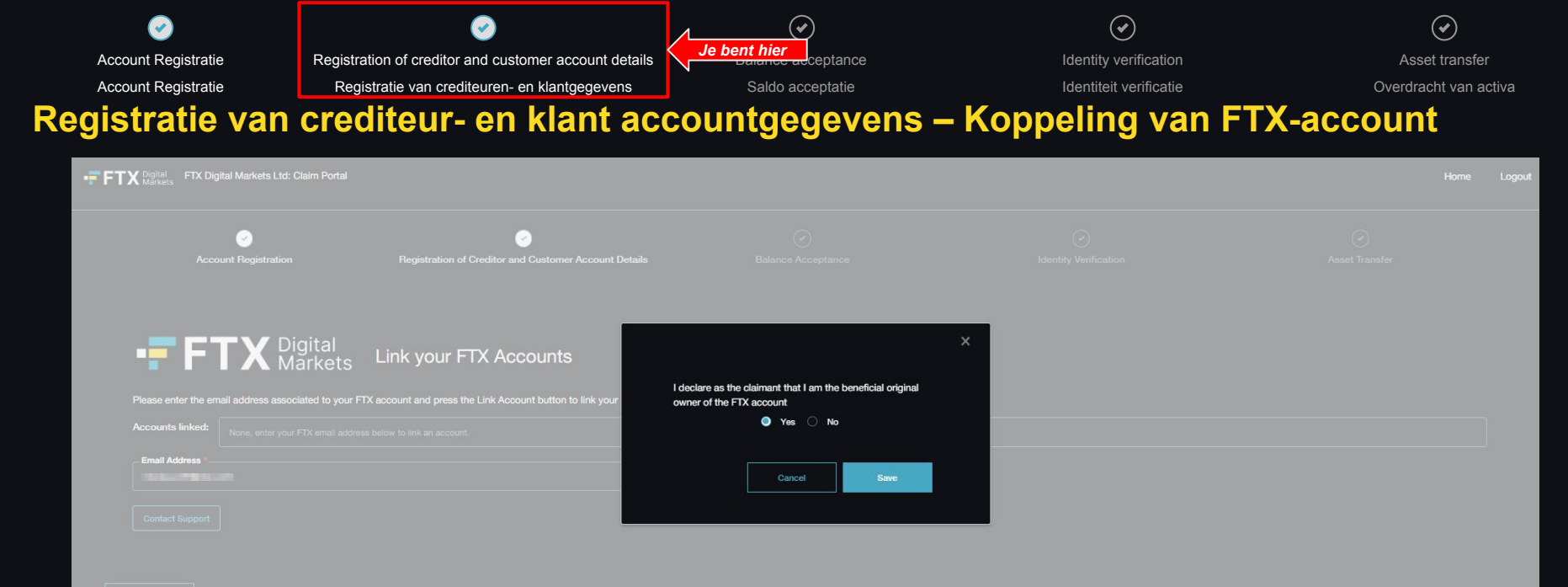

lack

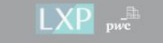

Cookie Policy | Privacy Policy | Acceptable Use Policy

| <b></b>              | $\bigcirc$                                            | <b></b>            | <u> </u>     | $\checkmark$           |                       |
|----------------------|-------------------------------------------------------|--------------------|--------------|------------------------|-----------------------|
| Account registration | Registration of creditor and customer account details | Balance acceptance | Je bent hier | Identity verification  | Asset transfer        |
| Account Registratie  | Registratie van crediteuren- en klantgegevens         | Saldo acceptatie   |              | Identiteit verificatie | Overdracht van activa |
| aldo Accepta         | itie                                                  |                    |              |                        |                       |

### Portfolio

S

Overall Balance - (23-02-2024)

\$418.70

| Balance Summary     | NFT Summary |               |                      |              |                 |             |                   |
|---------------------|-------------|---------------|----------------------|--------------|-----------------|-------------|-------------------|
| Registered Email    |             | FTX Account # | Currency description | Balance 1    | Conversion Rate | Value (USD) | © Export to Excel |
| -                   |             | 100003491     | Akropolis            | -0.02281938  | 0.0026846       | -0.00       |                   |
|                     |             | 100003491     | Dogecoin             | 0.04614561   | 0.0828523       | 0.00        |                   |
| -                   |             | 100003491     | Dogecoin             | 5,052.944173 | 0.0828523       | 418.65      |                   |
| -                   |             | 100003491     | Kin                  |              | 0.000008        | 0.00        |                   |
|                     |             | 100003491     | Solana               | 0.0000001    | 16.2471144      | 0.00        |                   |
| -                   |             | 100003491     | TRON                 |              | 0.0556107       | 0.06        |                   |
| Notice and American |             | 100003491     | USD Tether           | 0.00000001   | 0.997591        | 0.00        |                   |

#### Please review your balances, by accepting or by rejecting.

Back

i 4 4 1 to 7 of 7 ▶ ▶

Dispute Portfolio Accept Portfo

k

| Account registration<br>Account Registratie<br>Saldo Acceptat | Registration of creditor and customer account details<br>Registratie van crediteuren- en klantgegevens | Saldo acceptatie | Je bent hier<br>Identity verification<br>Identiteit verificatie | Asset transfer<br>Overdracht van activa    |
|---------------------------------------------------------------|----------------------------------------------------------------------------------------------------|------------------|-----------------------------------------------------------------|--------------------------------------------|
| Portfolio<br>Balance Summary NFT Summar                       |                                                                                                    |                  |                                                                 | Overall Balance - (23-02-2024)<br>\$418.70 |
| Registered Email                                              | FTX Account #                                                                                          |                  | NFT description                                                 | Export to Excel                            |
|                                                               | 10029274                                                                                               |                  | NFT (4951310807078888865582/Tesbxxxxxx Ticket Stub #493)        |                                            |
|                                                               | 10029274                                                                                               |                  | NFT (495131080707888885582 Ticket Stub #4883)                   |                                            |
|                                                               | 10029274                                                                                               |                  | NFT (49513108070788888hjhij5582 Ticket Stub #5000)              |                                            |
|                                                               | 10029274                                                                                               |                  | NFT (495131080707888888hjhj82 Ticket Stub #9900)                |                                            |

|4 44 1 to 4 of 4 ▶▶ ▶|

Please review your balances, by accepting or by rejecting.

Back

Dispute Portfolio Accept Portfolio

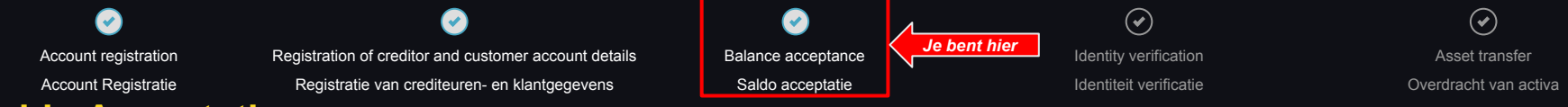

## Saldo Acceptatie

|              | Accept - confirmation                                                                                         |  |  | Dispute - confirmation                                                                                                    |                       |  |  |
|--------------|----------------------------------------------------------------------------------------------------|--|--|----------------------------------------------------------------------------------------------------|-----------------------|--|--|
| ount details | Balance acceptance                                                                                            |  |  | X Dispute Portfolio                                                                                                    | Identity verification |  |  |
|              |                                                                                                    |  |  | Please select the reason(s) in the dropdown, enter the amount you believe you should be getting, and give any supporting text for disputing the portfolio. You will be required to enter evidence as a part of the Proof of Debt on the next page. Disagreement on the coin valuation balance |                       |  |  |
|              | Accept Portfolio                                                                                              |  |  | AMENDED BALANCE                                                                                                    | Value                 |  |  |
|              | Are you sure you would like to accept the portfolio? Once submitted, further editing will<br>not be possible. |  |  | REJECT REASON                                                                                                    | 1.0272                |  |  |
|              | Cancel Continue                                                                                               |  |  | I would like to dispute this claim                                                                                                    | 4.2573                |  |  |
|              |                                                                                                    |  |  |                                                                                                    | 1.1844                |  |  |
|              | 0.0010118 1258.84                                                                                             |  |  | Cancel Continue                                                                                                    | 1.2736                |  |  |
|              |                                                                                                    |  |  |                                                                                                    |                       |  |  |

|                                                                                                    |                                                                                                    |                                                                |                                                                                                    |                                                                                  | $\checkmark$           | ( e        |
|----------------------------------------------------------------------------------------------------|----------------------------------------------------------------------------------------------------|----------------------------------------------------------------|----------------------------------------------------------------------------------------------------|----------------------------------------------------------------------------------|------------------------|------------|
| ount registration                                                                                                    | Registration of creditor and customer acc                                                                                                    | count details                                                  | Balance acceptance                                                                                                    | Je bent hier                                                                     | Identity verification  | Asset tr   |
| count Registratie                                                                                                    | Registratie van crediteuren- en klantge                                                                                                    | egevens                                                        | Saldo acceptatie                                                                                                    |                                                                                  | Identiteit verificatie | Overdracht |
| o Accepta                                                                                                    | atie                                                                                                    |                                                                |                                                                                                    |                                                                                  |                        |            |
| COMMONWEALTH OF THE BAHAMAS IN TH                                                                                                    | HE SUPREME COURT COMMERCIAL DIVISION                                                                                                    |                                                                |                                                                                                    |                                                                                  |                        | 2022, COM/ |
|                                                                                                    |                                                                                                    | IN THE MATTER OF the D<br>AND IN THE MATTE<br>AND IN THE MATTE | COMMERCIAL DIVISION<br>Digital Assets and Registered Exchar<br>ER OF the Companies (Winding Up A<br>ER OF FTX DIGITAL MARKETS LTD. | nges Act, 2020 (as amended)<br>Amendment) Act, 2011<br>(In Official Liquidation) |                        |            |
|                                                                                                    |                                                                                                    |                                                                | (A Hegistered Digital Asset Business)                                                                                              |                                                                                  |                        |            |
| Proof of Debt Form -                                                                                                    | Electronic Submission                                                                                                    |                                                                |                                                                                                    |                                                                                  |                        | ▶          |
| Please fill in all required fields and press the s<br>Your information will not be saved if you clos                                                                                                    | submit button to complete your Proof of Debt form.<br>se this page before submitting the form.                                                                                                    |                                                                |                                                                                                    |                                                                                  |                        |            |
| Please fill in all required fields and press the i<br>Your information will not be saved if you clos<br>Red asterisk denotes a mandatory field. If you<br>Section 1 - Details of the                                                                                                    | submit button to complete your Proof of Debt form.<br>se this page before submitting the form.<br>us are unable to submit, you may have missed a mandatory field or input invalid information to a fiel<br>e Customer/Non-Customer                                      | ka                                                             |                                                                                                    |                                                                                  |                        |            |
| Please fill in all inculred fields and press the i<br>Your information will not be saved if you clos<br>Red asterlisk denotes a mandatory field. If you<br>Section 1 - Details of the<br>Creditor Name :                                                                                                    | submit button to complete your Proof of Debt form.<br>se this page before submitting the form.<br>su are unable to submit, you may have missed a mandatory field or input invalid information to a field<br>e Customer/Non-Customer                                     | e                                                              |                                                                                                    |                                                                                  |                        |            |
| Prease fill in all required fields and preas the it<br>Your Information will not be saved if you close<br>Red asteriak denotes a mandatory field. If you<br>Section 1 - Details of the<br>Creditor Name                                                                                                    | submit button to complete your Proof of Debit form.<br>se this page before submitting the form.<br>su are unable to submit, you may have missed a mandatory field or input invalid information to a field<br>e Customer/Non-Customer                                    | 8                                                              |                                                                                                    |                                                                                  |                        |            |
| Presse fit in all required fields and press the at<br>Your information will not be saved if you close<br>Red asterials denotes a mandatory field. If you<br>Section 1 - Details of the<br>Creditor Name<br>Address                                                                                                    | submit button to complete your Proof of Debit form.<br>as this page before submitting the form.<br>so are unable to submit, you may have missed a mandatory field or input invalid information to a field<br>e Customer/Non-Customer                                    | u<br>                                                          |                                                                                                    |                                                                                  |                        |            |
| Presse fit in all required fields and press the at<br>Your Information will not be saved if you close<br>Red asterials denotes a mandatory field. If you<br>Section 1 - Details of the<br>Creditor Name<br>Creditor Name<br>County or Territory Code                                                                                                    | submit button to complete your Proof of Debt form.<br>se this page before submitting the form.<br>so are unable to submit, you may have missed a mandatory field or input invalid information to a fiel<br><b>a Customer/Non-Customer</b>                               | d<br>Pione )                                                   |                                                                                                    |                                                                                  |                        |            |
| Presse fill in all required fields and press the at<br>Your Information will not be saved if you close<br>Red asterials denotes a mandatory field. If you<br>Section 1 - Details of the<br>Creditor Name<br>Creditor Name<br>Country or Territory Code                                                                                                    | submit button to complete your Proof of Debt form.  te this page before submitting the form.  are curable to submit, you may have missed a mandatory field or input invalid information to a fiel  customer/Non-Customer  X                                             | d                                                              |                                                                                                    |                                                                                  |                        |            |
| Prese fill in all required fields and prese the at<br>Your Information will not be saved if you clos<br>Red asteriak denotes a mandatory field. If you<br>Section 1 - Details of the<br>Creditor Name<br>Creditor Name<br>County or Tentiory Code<br>Email Address (Inked to FTX account)                                                                                                    | submit button to complete your Proof of Debit form.  as this page before submitting the form.  as are unable to submitt, you may have missed a mandatory field or input invalid information to a field  c Customer/Non-Customer            • Customer/Non-Customer      | d<br>Plane "                                                   | Preferred final /                                                                                                    | Address (if different to FTX email)                                              |                        |            |
| Present fill na incurred fields and present the at<br>Your Information will not be saved if you clear<br>Red asterisk denotes a mandatory field. If you<br>O Section 1 - Details of the<br>Creditor Hama<br>Creditor Hama<br>Country or Territory Code<br>Email Address (inked to FTX account<br>Country or Territory Code<br>Email Address (inked to FTX account<br>Country or Territory Code                                                                                                    | submit button to complete your Proof of Debt form.  as this page before submitting the form.  as an unable to submit, you may have missed a mandatory field or input invalid information to a field  a Customer/Non-Customer  x                                         | 5                                                              | Preferred lineal /                                                                                                    | Address (if different to FTX email)                                              |                        |            |
| Prese fil in all required fields and presente at<br>Your Information will not be saved if you close<br>Red asteristic donotes a mandatory field. If you<br>Constitut Administry field and the same<br>Constitut Administry field and the same<br>Address<br>Country or Territory Code<br>Email Address (inhed to FTX account<br>Country or Territory Code<br>Email Address (inhed to FTX account<br>Country or Territory Code<br>Email Address (inhed to FTX account<br>Country or Territory Code<br>Email Address (inhed to FTX account<br>Country or Territory Code<br>Email Address (inhed to FTX account<br>Country or Territory Code<br>Email Address (inhed to FTX account<br>Country or Territory Code<br>Country or Territory Code<br>Country or Territory                                                                           | submit button to complete your Proof of Debt form.  as this page before submitting the form.  as an unable to submit, you may have missed a mandatory field or input invalid information to a field  a Customer/Non-Customer  x 3  ang *  latim (USD or USD equivalent) | d                                                              | Professed Enval                                                                                                    | Address (/ different to PTX email)                                               |                        |            |
| Prese fil h al required fields and press the st<br>Your Information will not be saved if you close<br>Red asteristic denotes a mandatory field. If you<br>Constitut Name :<br>Constitut Name :<br>Constitu | submit button to complete your Proof of Debt form.  as this page before submitting the form.  as an unable to submit, you may have missed a mandatory field or input invalid information to a field  a Customer/Non-Customer  x  x  ang  haim (USD or USD equivalent)   | 5                                                              | Professed Enval                                                                                                    | Address (f different to PTX email)                                               |                        |            |

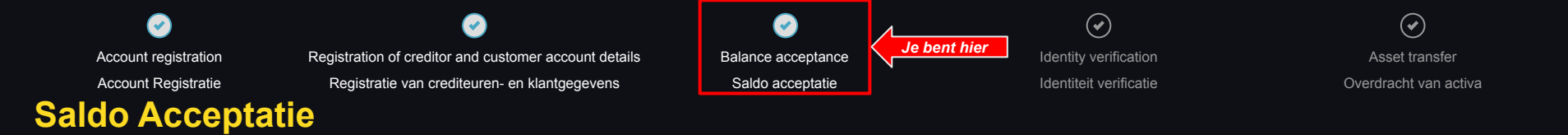

### FTX Digital Markets Ltd: Claim Portal

/ . >

| <ol> <li>Section 3 - Basis for claim</li> </ol>                                                |                                                                                                    |  |  |  |  |
|------------------------------------------------------------------------------------------------|----------------------------------------------------------------------------------------------------|--|--|--|--|
|                                                                                                |                                                                                                    |  |  |  |  |
| Outome     Outome     Outome     Orditor                                                       |                                                                                                    |  |  |  |  |
| Radie for chaim #                                                                              |                                                                                                    |  |  |  |  |
| Platform customer                                                                              | and of communication and the second second se |  |  |  |  |
| Basis for interest claim (if and                                                               |                                                                                                    |  |  |  |  |
| If you feel you are owed interest on your outstanding principal, please explain why.           |                                                                                                    |  |  |  |  |
| Interest calculation (if any)                                                                  |                                                                                                    |  |  |  |  |
| If you are making a claim for interest, please set out the interest rate and basis of accrual. |                                                                                                    |  |  |  |  |
| Please attach relevant supporting documentation of the claim.                                  | No items found                                                                                                    |  |  |  |  |

Home Logout

| upload a file                                                                        |  | ₩. |  |
|--------------------------------------------------------------------------------------|--|----|--|
| O Section 4 - Claim Acquired / Transferred                                           |  |    |  |
| HAS THE CURRENT CLAIM OWNER ACQUIRED THE CLAIM FROM SOMEONE ELSE? •<br>() Yes: () No |  |    |  |
| Section 5 - Security                                                                 |  |    |  |
| Do YOU HOLD ANY SECURITY? *                                                          |  |    |  |

| $\bigcirc$                                        | Solution                                                                                                    | <b>e</b>                                                     | Λ                                         | $\bigcirc$                                                         | •             | $\mathbf{O}$ |
|---------------------------------------------------|----------------------------------------------------------------------------------------------------|--------------------------------------------------------------|-------------------------------------------|--------------------------------------------------------------------|---------------|--------------|
| ccount registration                               | Registration of creditor and customer account details                                                                                | Balance acceptance                                           | Je bent hier                              | Identity verification                                              | Asset tr      | ransfer      |
| ccount Registratie                                | Registratie van crediteuren- en klantgegevens                                                                                        | Saldo acceptatie                                             |                                           | Identiteit verificatie                                             | Overdracht    | van activ    |
| o Accepta                                         | atie                                                                                                    |                                                              |                                           |                                                                    |               | Laurant      |
| Confirmation:                                     |                                                                                                    |                                                              |                                           |                                                                    | Home          | Logout       |
| State the name of the person signing the proof of | failet, the capacity in which they are authorized to sign on behalf of the customericon-customer creditor and their contact details. |                                                              |                                           |                                                                    |               |              |
| Capacity •                                        |                                                                                                    |                                                              |                                           |                                                                    |               |              |
| Country or Territory Code                         | Phone                                                                                                    |                                                              | Emeil •                                   |                                                                    |               |              |
| and the diversion of the                          |                                                                                                    |                                                              |                                           |                                                                    |               |              |
|                                                   |                                                                                                    |                                                              |                                           |                                                                    |               | k            |
| Clear Signature                                   |                                                                                                    |                                                              |                                           |                                                                    |               |              |
| y clicking the Submit button, you agree to:       | are the FIX Tedno LL and a efficient debions and debions-in-consession with respect to your Class SA Dotoom Quatomer Entitiement at  | s set forth above in this form, and forever, fully and final | lly withdraw with prejudice such Class 5A | Dotcom Customer Entitlement Claim from these Chapter 11 Cases; and | Cancel Submit |              |

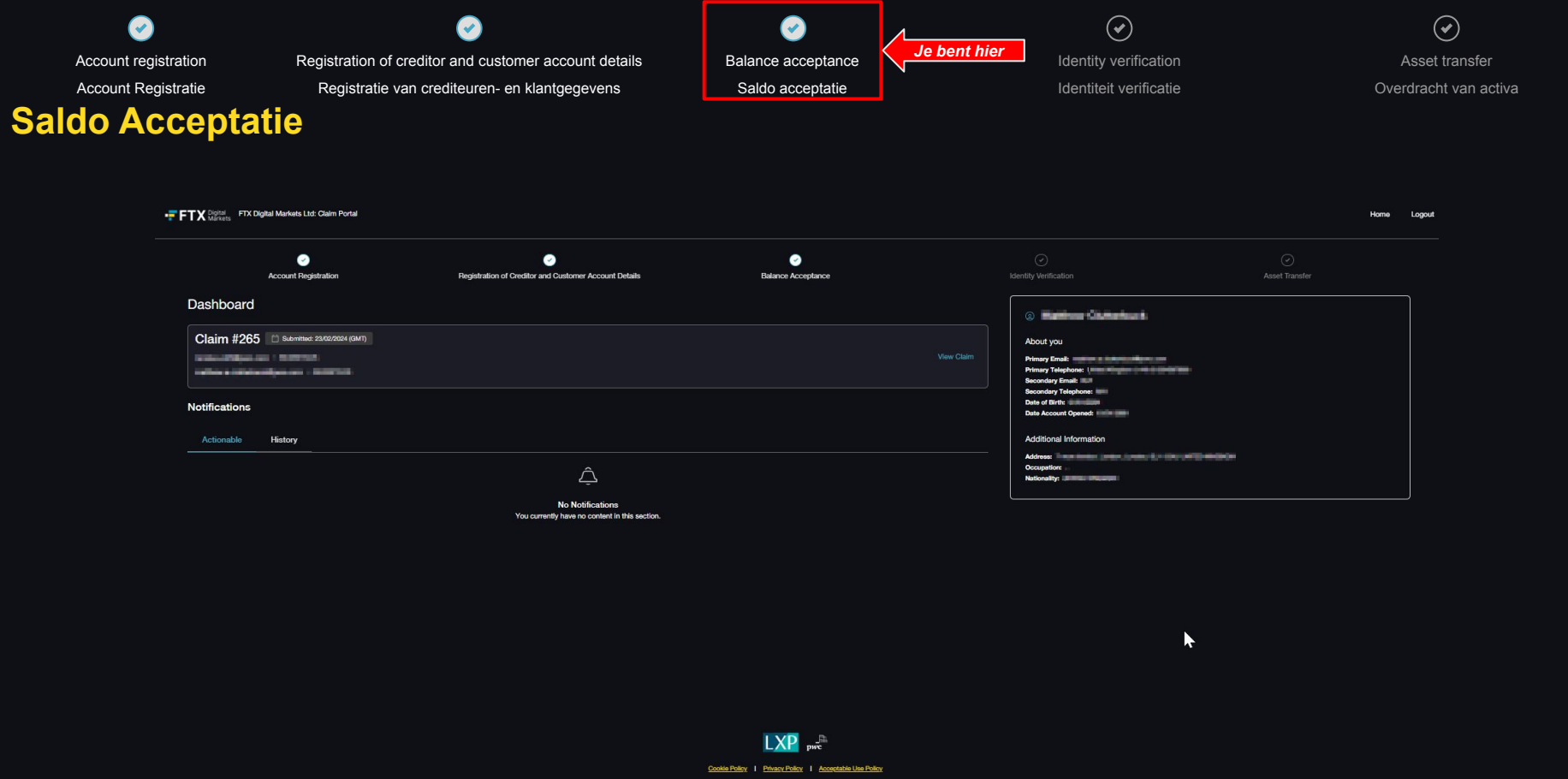

e 2024 PwC, All rights reserved. PwC refers to the PwC network and/or one or more of its member firms, each of which is a separate legal entity. Please see www.pwc.com/structure for further details

Account registration

Saldo Acceptatie

Registration of creditor and customer account details Registratie van crediteuren- en klantgegevens

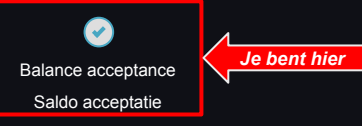

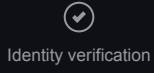

Identity verification

Asset transfer Overdracht van activa

## •FTX Digital Markets

Thank you for submitting your proof of debt form. We will contact you in respect of the Know-Your-Customer requirements in due course.

Note: Please do not respond to this email as the mailbox is not monitored. Should you wish to contact us please use one of the dedicated email addresses included on the case website (https://www.pwc.com/FTX). Communications from these mailboxes are not junk emails. If you were expecting communication from FTX Digital and have not received it, please check the junk/spam mail folder of your inbox or contact us again using one of the dedicated email addresses.

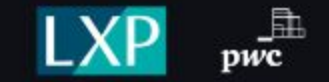

Unsubscribe - Unsubscribe Preferences

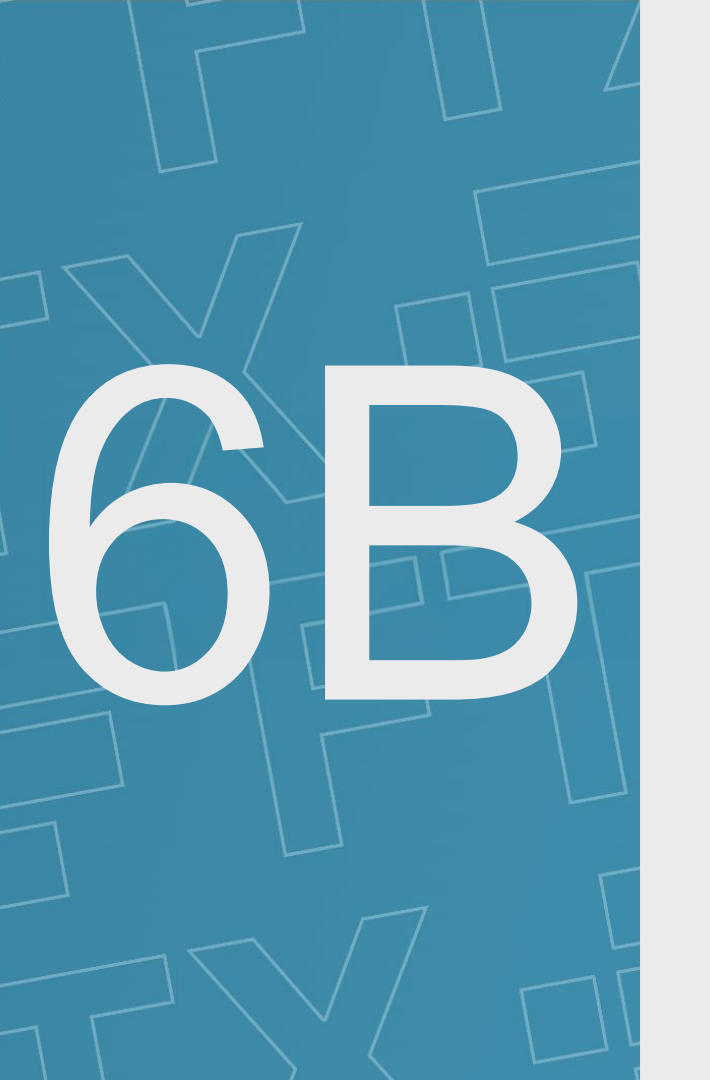

# Woordenlijst

## Woordenlijst

De gebruikershandleiding bevat een aantal termen en korte beschrijvingen, die we daarnaast definiëren:

| Termijn     | Definitie                                         |
|-------------|---------------------------------------------------|
| AML         | Anti-witwassen van geld                           |
| FTX Digital | FTX Digital Markets Ltd (In Official Liquidation) |
| JOL         | Gezamenlijke officiële vereffenaar                |
| күс         | Ken uw klant                                      |
| LXP         | Lennox Paton                                      |
| PwC         | PricewaterhouseCoopers LLP                        |
| USD         | United States Dollar                              |

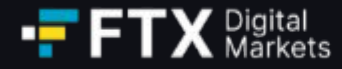

## Indien u meer informatie wenst, verwijzen wij u naar:

- 1. De veelgestelde vragen op de PwC FTX Digital Case-website (pwc.com/ftx)
- 2. E-mail de JOL's op <u>gbl\_fdm\_creditors@pwc.com</u>

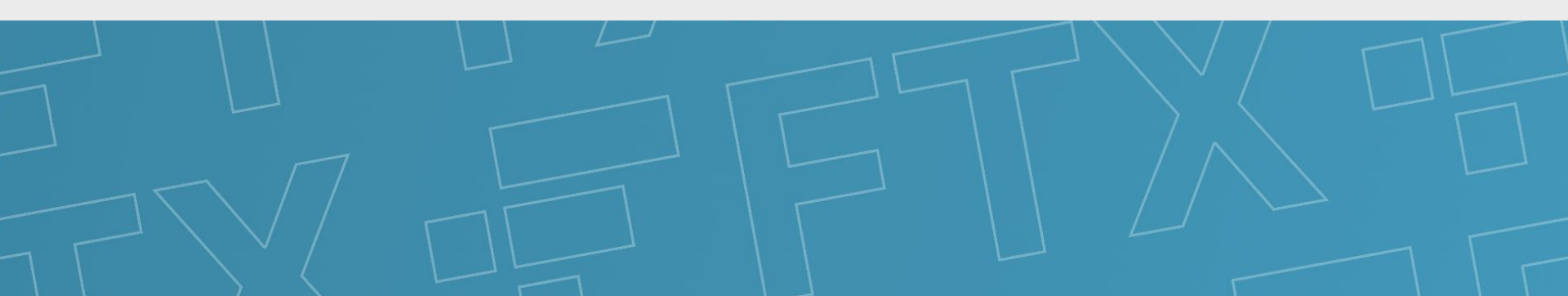